# **MetLink Registration for New Users**

As a part of MetLife's continued initiative to optimize customer's online experience, we want to introduce a new simplified registration process.

#### Accessing registration page:

New users will receive an email with an embedded link to begin MetLink registration. Once the email is received, the user will have 24 hours to click the link in the email to begin the registration. If the link is accessed after 24 hours, the user will be presented with an offer to request a new registration email.

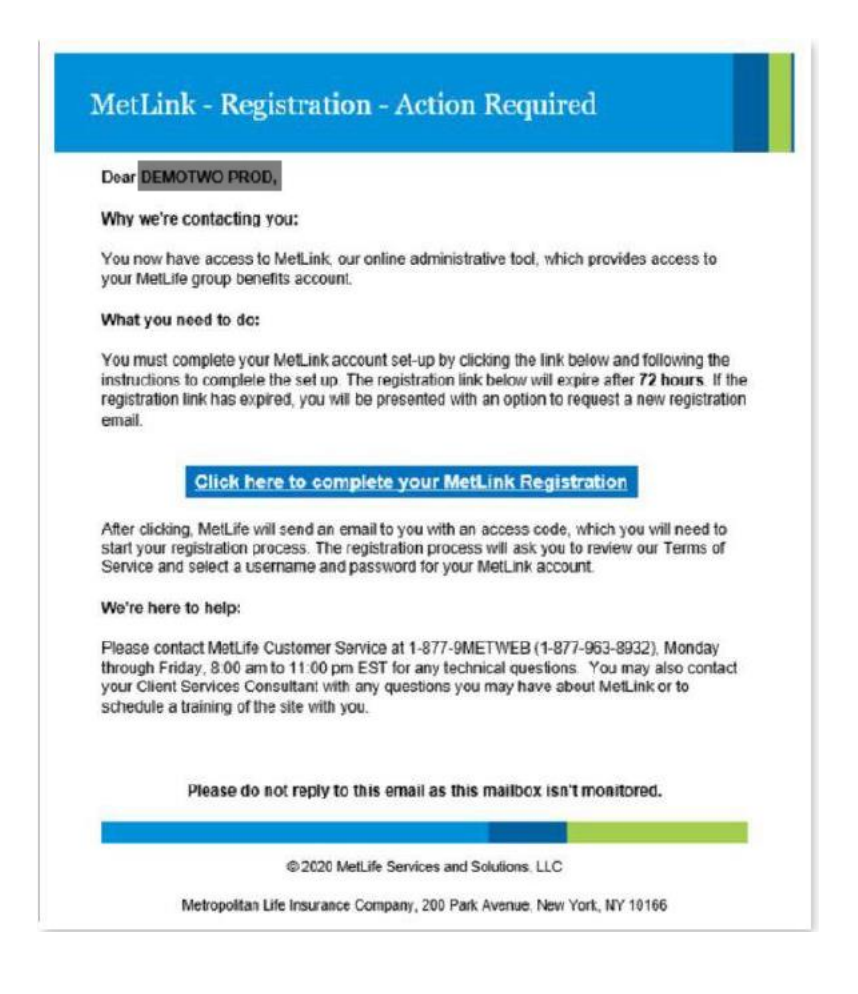

## **Multi-Factor Authentication:**

Next, the user will be required to request a Multi-Factor Authentication code to be sent to the email address on file with MetLife by clicking on the "SEND" button.

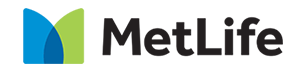

| MetLife                                                                        |                                    | Already registered? LOG IN                        |
|--------------------------------------------------------------------------------|------------------------------------|---------------------------------------------------|
|                                                                                | Authenticate                       | Before we get started,<br>let's confirm it's you. |
| To Help Us Verify Your<br>Identity                                             | Registration<br>Information        | skashbfr@metilfe.com                              |
| Have questions?<br>1:800-885-6507<br>Monday - Friday<br>8:00 am - 11:00 pm, ET | Choose<br>Authentication<br>Method |                                                   |
| 🔮 (Film on one beig yns bedyr)                                                 | Review                             |                                                   |

After the code is requested, the user will need to retrieve the code from the email and enter it in the Multi-Factor Authentication code input field to continue with their registration.

| MetLife                                                                        |                                    | Already registered? LOG IN                                                                                                    |
|--------------------------------------------------------------------------------|------------------------------------|----------------------------------------------------------------------------------------------------|
|                                                                                | Authenticate                       | Before we get started, lets<br>confirm its you.<br>MetLink has sent you a verification                                                           |
| To Help Us Verify Your                                                         | Registration                       | code to the email we have on file.<br>*rke⊜gmail.com                                                                                             |
| Identity                                                                       | Information                        | Your code will expire in 14:23 minutes.                                                                                                    |
| Have questions?<br>1-800-585-6507<br>Monday - Friday<br>8:00 am - 11:00 pm, ET | Choose<br>Authentication<br>Method | Don't see the code?  Please verify your email/phone information is correct.  Make sure to check your spam folder.  Click here to resend the code |
|                                                                                | Review                             | NEXT                                                                                                    |
|                                                                                | •                                  |                                                                                                    |

## Create your MetLink account:

After the user successfully passes the MFA, the user will be prompted to select a username and password and prompted to accept the site Terms of Use and eConsent. A valid username and password must be entered, and acceptance of the Terms of Use selected to proceed to the next step.

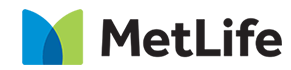

| MetLife                                                                               |                                    | Already registered? LOG IN                                                                                                    |
|---------------------------------------------------------------------------------------|------------------------------------|----------------------------------------------------------------------------------------------------|
|                                                                                       | Authenticate                       | Register to create your<br>MetLink Account<br>All fields are required unless otherwise noted.                                                                                                    |
| Enter the Information<br><b>Required</b><br>to complete your<br>Registration          | Registration<br>Information        | User Name To better streamline and locate your account, consider using your primary email address as your username. Password Confirm Password                                                                                                    |
| Need Registration Help<br>1-800-###-####<br>Monday - Friday<br>8:00 am - 11:00 pm, ET | Choose<br>Authentication<br>Method | Prone Number<br>USA V ( ) -<br>Vol2 number canot be used.<br>Terms of Use<br>I have read and agree to the Terms of Use                                                                                                    |
|                                                                                       | A Review                           | Go GreenGo Paperless!     So I agree to the go paperless <u>eConsent policy</u> .     I do not agree to the <u>eConsent policy</u> .     I do not agree to the <u>eConsent policy</u> .     I wave consenting to receive Policies/Contracts and Disclosures electronically.     where applicable by law. |

## Select Multi-Factor delivery methods:

The user will be prompted to select a delivery method for future Multi-Factor authentications, either phone number or email options.

| MetLife                                                                              |                                    | Already registered? LOG IN                                                                                                    |
|--------------------------------------------------------------------------------------|------------------------------------|----------------------------------------------------------------------------------------------------|
|                                                                                      | Authenticate                       | Select the multifactor<br>method you would like to<br>use.                                                                                                    |
| Choose how you want<br>To identify your<br><b>Identity</b>                           | Registration                       | MetLink will send you a verification<br>code. How would you like to receive<br>this code?<br>Is this information inconsistent with what you<br>previously entered?<br>This the coget information that we have in our |
| Need Registration Help<br>1-800-###-####<br>Monday - Friday<br>8-00 am - 11:00 pm FT | Choose<br>Authentication<br>Method | <pre>records. If the details that appear are not correct or<br/>preferred please get in touch with us at<br/>1:400.585.4507 (Mon - Fri, 8 am - 11 pm, ET).</pre>                                                     |
|                                                                                      | A Review                           | *rke@gmail.com  Standard text message rates may apply  BACK NEXT                                                                                                    |
|                                                                                      |                                    |                                                                                                    |

## **Review your information:**

The final step requests the review of registration information. After submitting, the user will be required to use new credentials to log in to the MetLink portal.

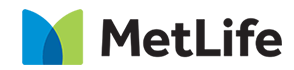

| MetLife                |                | Already registered? LOG IN     |      |
|------------------------|----------------|--------------------------------|------|
|                        | Authenticate   | <b>Review Your Information</b> |      |
|                        |                | To make updates click back     |      |
|                        |                | User Name                      |      |
| Review your            |                | Myusername                     |      |
| Information            | Registration   | Phone Number                   |      |
|                        | Information    | +1-914-555-1212                | -    |
|                        |                | Email                          | eedb |
|                        |                | email@email.com                | ÷.   |
|                        |                | MFA Method                     |      |
| Need Registration Help | Authentication | Text Message                   |      |
| 1-800- <i>ene-enen</i> | Method         |                                |      |
| 8:00 am = 11:00 pm, ET |                | BACK                           |      |
|                        |                |                                |      |
|                        | Paulau         |                                |      |
|                        | U Newew        |                                |      |
|                        |                |                                |      |
|                        |                |                                |      |
|                        |                |                                |      |

#### **Returning users:**

The URL to log in is portal.metlink.com

| MetLife | Log in to your accoun               | t | At MetLife, protecting your information is a top priority.<br>You may have seen recent news coverage of customers of financial services<br>companies failing vicim to local ingineering same. Scammers imperionale a<br>tusied company to convince the tradice his new realing a nanding over senative<br>information such as insurance, banking or kopin credentials. This scamming can<br>happen via text, and or websites set up to lock like the trusted company.<br>Read More | Footback |
|---------|-------------------------------------|---|----------------------------------------------------------------------------------------------------|----------|
|         | Forgot Username?   Forgot Password? |   |                                                                                                    | back     |

## Username & password reset:

Use the Forgot Username and/or the Forgot password features in the new login experience to retrieve credentials.

#### Username:

Click *Forgot username and* enter the email address associated with the MetLink account, as shown below, and click Next.

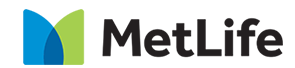

| For help | Forgot Username<br>with login, please enter the primary email address for your account. |  |
|----------|-----------------------------------------------------------------------------------------|--|
|          | Email address<br>Confirm email address                                                  |  |
|          | Li'm not a robot                                                                        |  |
|          | Privacy Policy   Terms of Use                                                           |  |

Next, select preferred method of receiving username: via email address or phone number.

|                | Forgot Username                                                                                 |
|----------------|-------------------------------------------------------------------------------------------------|
| Plea<br>O<br>O | se choose how to receive your username.<br>maxxxxxx@metlife.com<br>xxx-xxx-2996<br>xxx-xxx-9198 |
| Cano           | SEND<br>Privacy Policy   Terms of Use                                                           |

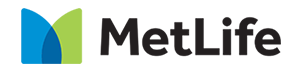

#### Password:

Click *Forgot password* link. User will be required to enter their username.

| r | Forgot Password                           |
|---|-------------------------------------------|
|   | Enter Username I'm not a robot            |
|   | Cancel NEXT Privacy Policy   Terms of Use |
|   |                                           |

After username is entered, MetLink will confirm user profile and send password reset link to email address associated with MetLink account.

| Forgot Password                                                                                         |  |
|----------------------------------------------------------------------------------------------------|--|
| MetLife will send you an email to<br>maxxxxxx@metlife.com with a link to reset your<br>password.        |  |
| If you no longer have access to this email, please reach<br>out to our Help team on the below channels. |  |
| Need Help? Call: 1-866-363-8669<br>Monday to Friday: 8am to 11pm ET                                     |  |
| <u>Cancel</u> SEND                                                                                      |  |
|                                                                                                    |  |
| Privacy Policy   Terms of Use                                                                           |  |

For password/username reset and other technical difficulties please call our technical support team at **1-877-9MetWeb (1-877-963-8932),** Monday through Friday: 8 am – 11 pm ET.

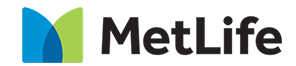